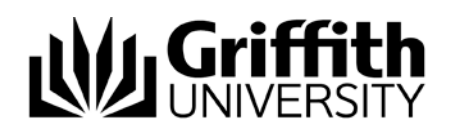

# **HOW-TO Guide**

# Using the Touch Panel

### **Getting Started**

Tap the touch panel screen to activate the system

#### Volume Control

- Tap the 'Audio' button on the bottom right of the screen. Tap again to mute and unmute (red = mute)
- Adjust the volume by dragging the volume meter from side to side
- 'Radio Mic' controls the volume coming from the wireless microphones
- 'Program Source' controls the volume coming from the touch panel controlled devices

Audio

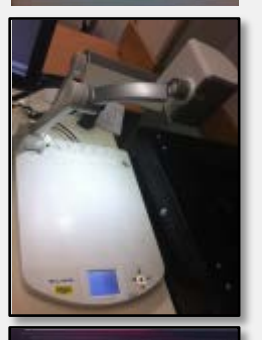

#### Device Options

Note: You can change between devices at any time by pressing the button that you wish to change to.

#### Visualiser

- 1. Ensure that the visualiser is turned on. The 'ON' button is on the visualiser
- 2. Tap the 'Visualiser' button on the touch screen

#### House PC

- 1. Ensure that the Main PC is on. The 'ON' button is on the box which is under or to the side of the desk (green light means on)
- 2. Tap the 'House PC' button on the touch screen

#### Laptop

 Connect the two cords (VGA and audio) which are on your desk to your laptop Note: most but not all laptops connect to these cords. Call AV support for advice
Tap the 'Laptop' button on the touch screen

#### AV Input

- 1. Connect your device to the auxiliary panel which is located on the box under or to the side of the desk
- 2. Tap the 'AV Input' button on the touch screen

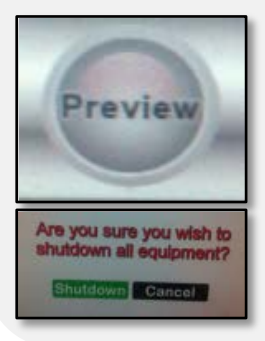

#### Preview

• Tap the "Preview" icon on the bottom right of the touch panel. Tap button for the device that you want to view on the touch panel **before** it is projected on to the large screen. Green means that the device is active and is being projected. Orange means that the device is in "Preview" mode

#### **Turn Off Touch Panel**

- Tap 'Exit' on the touch screen
- Tap the green 'Shutdown' icon in the middle of the touch screen

## For further assistance contact Audio Visual Support 56464

28 October 2012